## Quick EMS Room Reservation

Step 1: Log in, click **CREATE A RESERVATION**, scroll to the desired reservation template, and click **book now**.

| A HOME                                       | Mr. Decementing Translater                         |                |
|----------------------------------------------|----------------------------------------------------|----------------|
| CREATE A RESERVATION                         | My Reservation Templates                           |                |
|                                              | CU Anschutz - Classrooms                           | book now about |
|                                              | CU Anschutz - Common Conference Spaces             | book now about |
| EVENTS                                       | CU Anschutz - Department Conference Rooms          | book now about |
|                                              | CU Anschutz Health & Wellness Center Rooms         | book now about |
| PEOPLE                                       | CU Anschutz Strauss Health Sciences Library Rooms  | book now about |
|                                              | CU Denver - Business School Rooms                  | book now about |
| CU Anschutz Street and Parking Lot           | CU Denver - Business School Jake Jabs Event Center | book now about |
| Closure Request                              | CU Denver - Classrooms                             | book now about |
| CU Denver Amplified Sound Event<br>Agreement | CU Denver - Common Conference Rooms                | book now about |
| Events with Alcohol Form                     | CU Denver - Department Conference Rooms            | book now about |

Step 2: Fill out the Date & Time of your activity, enter any additional search criteria, and click Search.

|                                             | _               |                         |                  |
|---------------------------------------------|-----------------|-------------------------|------------------|
| Fri 03/26/2021                              | Ê               | Recurre                 | nce              |
| Start Time                                  | E               | nd Time                 |                  |
|                                             |                 |                         |                  |
| 8:00 AM                                     | )               | 9:00 AM                 | 0                |
| 8:00 AM Create booking in the Mountain Time | )<br>his time z | 9:00 AM                 | ·                |
| 8:00 AM                                     | his time z      | 9:00 AM<br>one<br>Add/F | ⊘<br>✓<br>Remove |

Tip: Use the Recurrence button to add a date pattern.

**Tip:** Enter the **Number of People** button to filter out smaller rooms.

| Let Me Search For A Room |            |  |  |
|--------------------------|------------|--|--|
| Room Types<br>(all)      | Add/Remove |  |  |
| Features<br>(none)       | Add/Remove |  |  |
| Number of People         |            |  |  |
|                          | Search     |  |  |

![](_page_0_Picture_8.jpeg)

Step 3: A list of available rooms meeting your search criteria will populate. Choose the room that meets your needs by selecting the **Add Sign (+)** to the left of the room.

| LIST   | SCHEDULE           |                          |        |       |    |
|--------|--------------------|--------------------------|--------|-------|----|
| 🗌 Favo | orite Room         | Find A Room              | Search |       |    |
|        | Room ^             | Location                 | Floor  | TZ Ca | ap |
| Roon   | ns You Can Request |                          |        |       |    |
| 0      | ACAD-1500          | Student Commons Building | (none) | MT 1  | 72 |
| 0      | ACAD-1600          | Student Commons Building | (none) | MT 17 | 72 |
| 0      | ACAD-2500          | Student Commons Building | (none) | MT 15 | 50 |

**Tip:** For more information about the building and room, click on the **Room** name.

Step 4: Enter the Number of Attendees and click Add Room.

| Attendance & Setup Type                                                                        | ×                |
|------------------------------------------------------------------------------------------------|------------------|
| To continue, please enter the number of attendees and desired setup typ<br>Number of Attendees | e for this Room. |
|                                                                                                |                  |
| Ac                                                                                             | ld Room Cancel   |

**Tip:** Room-specific information may appear in a pop-up window. Carefully read the information before clicking **OK**.

Step 5: The selected room will move to the top of the page. Click **Next Step**.

| 21                                               |                          |                  |        |        |
|--------------------------------------------------|--------------------------|------------------|--------|--------|
| elected Rooms 🕜 Atten                            | dance & Setup Type       |                  |        |        |
| ACAD-1500                                        |                          |                  |        |        |
| om Search Results                                |                          |                  |        |        |
| LIST SCHEDULE                                    |                          |                  |        |        |
| Favorite Room                                    |                          | Find             | A Room | Search |
| Room ^                                           | Location                 | Floor            | TZ     | Сар    |
| Rooms You Can Request                            |                          |                  |        |        |
|                                                  |                          |                  |        | 170    |
| ACAD-1500                                        | Student Commons Building | (none)           | MI     | 172    |
| <ul> <li>ACAD-1500</li> <li>ACAD-1600</li> </ul> | Student Commons Building | (none)<br>(none) | MT     | 172    |

**Tip:** If additional rooms are needed, select another one from the list by clicking the **Add Sign (+)** to the left of the room.

Step 6: A list of available support services will populate. Select service items to add them to your request or click **Next Step** to move to the final page. Detailed instructions are located in the <u>EMS Web</u> <u>App User's Guide</u>.

![](_page_1_Picture_10.jpeg)

Step 7: Fill out the *Event Details, Group Details,* and *Additional Information* sections. The *Group* field will auto-populate. Fields bordered in red are required.

| Event Type *    |
|-----------------|
|                 |
|                 |
| ~               |
|                 |
| ~ Q             |
|                 |
|                 |
| 1st Contact Fax |
|                 |
|                 |

**Tip:** For incorrect group association, contact association, or contact details, send a correction request to:

OIT-SchedulingServices@cuanschutz.edu

Step 8: Provide Billing Information. Every reservation requires a billing Speed Type or billing address.

![](_page_2_Figure_5.jpeg)

**Tip:** If you are a university employee, enter the Speed Type for your event. If you are an affiliate, enter your billing address. If you are a sponsoring department and the bill for your event will be paid by an outside agency, enter that billing address in this field.

## Step 9: Click Create Reservation.

| Billing Information                                                                                                   |                    |
|----------------------------------------------------------------------------------------------------|--------------------|
| SpeedType(preferred) or Billing Address *                                                                             |                    |
| 6102xxxx                                                                                                    | ۹                  |
|                                                                                                    | Create Reservation |
| Help ×                                                                                                    |                    |
| Your request has been submitted.<br>You will receive notification of your request's status within 2 business<br>days. |                    |
| A speedtype or billing address is required for every reservation.                                                     |                    |
| ОК                                                                                                    |                    |

You will receive a confirmation email within 2 - 3 business days for most classrooms and common conference spaces. Confirmations for departmentally managed spaces may take longer.

![](_page_2_Picture_10.jpeg)